This training guide covers how DAFs can use ARC to manage Concur settings for their School/Departments. You can select Concur Financial Approvers, opt-in Concur Supervisors, change the default Concur access for employees and student employees, select Concur Reporting Managers, and determine if your School/Division employees require pre-trip approval in order to be reimbursed for travel expenses.

## **Selecting Departmental Default Financial Approvers**

You can choose the Concur Financial Approvers for the Departments within your School/Division. The Financial Approvers you select for each dollar level must already be designated with the Concur Financial Approver role, which is granted via an FSSA in Service Now.

1. In ARC, navigate to Main Menu > Columbia Specific > Concur > Setup > Financial Approver Default.

| ravonies • main mono •                              | 7 Golumbia                                                                                                    | speulic + / Coll   | ui ♥ / Setup ♥ / P         | inancial Approver Delabit |
|-----------------------------------------------------|----------------------------------------------------------------------------------------------------|--------------------|----------------------------|---------------------------|
| ARC                                                 | N                                                                                                    | avigator 👻 Search  | 1                          | Advanced Search           |
| Concur Financial Ap<br>Enter any information you ha | oprover<br>we and click Sea                                                                                                    | arch. Leave fields | blank for a list of all va | lues.                     |
| Find an Existing Value                              | Add a Ne                                                                                                    | ew Value           |                            |                           |
| Search Criteria                                     |                                                                                                    |                    | a addara a                 |                           |
| School/Division (Level 4)                           | begins with 🗸                                                                                                    |                    | 80                         |                           |
| Department                                          | begins with $ {\color{red}  {\color{black} \! {\color{black} \! {\color {black} \! {\color {black} \! {\color{black} \! {\color {black} \! {\color {black} \! {black} \! {\color {black} \! {black} \! {\color {black} \! {black} \! {\color {black} \! {\color {black} \! {\color {black} \! {black} \! {\color {black} $ |                    | Q                          |                           |
| Level 1: \$0 - \$500                                | begins with $\sim$                                                                                                    |                    | Q                          |                           |
| Leve I2: \$500 - \$2,500                            | begins with ~                                                                                                    |                    | Q                          |                           |
| Level 3: \$2,500 - \$15,000                         | begins with $\checkmark$                                                                                                    |                    | ٩                          |                           |
| Level4: \$15,000 - \$50,000                         | begins with 🗸                                                                                                    |                    | Q                          |                           |
| □ Case Sensitive                                    |                                                                                                    |                    |                            |                           |
| Search Clear B                                      | asic Search 📓                                                                                                    | Save Search Cr     | iteria                     | Auction                   |

2. Enter the value for School/Division (level 4) and Department. You can click the Look Up 🔍 icons to search by Description.

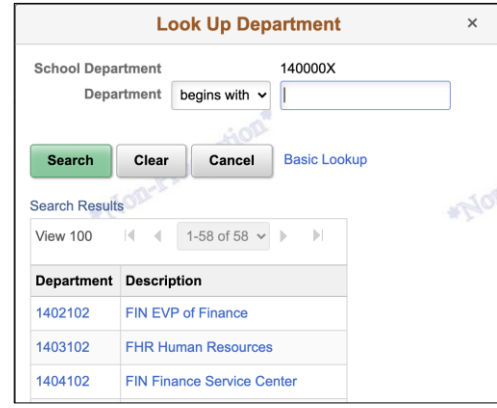

3. Click the **Search** button to view the Financial Approvers available for that particular School/Division and Department.

| Search Results            | UCLIS      |                      | 20                       | Terre                       | 2                           |
|---------------------------|------------|----------------------|--------------------------|-----------------------------|-----------------------------|
| View All                  |            |                      |                          | ∢                           | 1-50 of 50 🗸 🕨 🕨            |
| School/Division (Level 4) | Department | Level 1: \$0 - \$500 | Leve I2: \$500 - \$2,500 | Level 3: \$2,500 - \$15,000 | Level4: \$15,000 - \$50,000 |
| 140000X                   | 1402102    | ar2208               | ar2208                   | ar2208                      | ar2208                      |
| 140000X                   | 1403102    | ks2070               | ks2070                   | ks2070                      | ks2070                      |
| 140000X                   | 1404102    | pr2201               | pr2201                   | tn2311                      | tn2311                      |
| 140000X                   | 1404202    | pr2201               | pr2201                   | tn2311                      | tn2311                      |

COLUMBIA UNIVERSITY IN THE CITY OF NEW YORK

Training Guide: Using ARC Custom Pages to Manage Concur Settings, Defaults, and Approvals

4. Click the matching **Department**. The Financial Approver Defaults for the Department appear.

| chool/Division 140000X<br>lepartment 1404202<br>pprover Levels | 14000<br>1404202 - I | 0X - FIN Finance<br>FIN Finance Info Systems |                   |  |
|----------------------------------------------------------------|----------------------|----------------------------------------------|-------------------|--|
| Level 1: \$0 - \$500:                                          | pr2201 Q             | Reedy,Paul                                   | Active            |  |
| Level 2: \$500 - \$2,500:                                      | pr2201 Q             | Reedy,Paul                                   | Active            |  |
| Level 3: \$2,500 - \$15,000:                                   | tn2311 Q             | Teresa Nunes                                 | Active            |  |
| Level 4: \$15,000 - \$50,000:                                  | tn2311 Q             | Teresa Nunes                                 | Active            |  |
| Please note: Approvers can be assi                             | gned at more th      | an one Level, but they must be in :          | sequential order. |  |

- 5. Enter the **UNI** of the **Financial Approvers** responsible for approving each dollar **Level**. Only those that have been granted a Concur Financial Approval role within the Department can be assigned. You can assign an Approver to more than one Level, but they must be in sequential order (as pictured above).
- 6. Click Save.

#### **Opting in Concur Supervisors**

You can select employees who are designated as Supervisors in PAC within your School/Division to be opted-in as Concur Supervisors so they can perform initial reviews and approvals on Requests and Reports for their direct reports. Those that are opted-in will be assigned the Managing Travel and Expense Approvals Training which they have to successfully complete in order to be a Supervisor in Concur.

1. In ARC, navigate to Main Menu > Columbia Specific > Concur > Setup > Concur Supervisor Opt-In.

| Favorites - Main Menu -             | > Columbia Specific - | > Concur 🗸 > Setup 🗸       | > Concur Supervisor Opt-In |
|-------------------------------------|-----------------------|----------------------------|----------------------------|
| ARC                                 | Navigator             | <ul> <li>Search</li> </ul> | Advanced Search            |
| Supervisor Opt-In                   |                       |                            |                            |
| Concur Supervisor Opt-In Parameters | tion                  |                            | notion                     |
| TOD-PIC                             | 0                     | OR                         | Pro                        |
| School Department                   | ų                     | USER ID                    | Q                          |
| Division                            |                       | Q                          |                            |
| Sub Division                        |                       | Q                          |                            |
| CU Admin                            | ۹                     |                            |                            |
| Department                          |                       | Search                     | Clear                      |
|                                     | tion.                 |                            | Production                 |

2. In the Parameters section, you can search for all Supervisors from a School Department, Division, Sub Division, and CU Admin Department or you can search for a specific Supervisor by UNI. You can click the Look Up (Q) icon to search by Description.

Training Guide: Using ARC Custom Pages to Manage Concur Settings, Defaults, and Approvals

3. Click **Search**. Your search result(s) appear. The employee(s) must have a direct report indicated in PAC to appear in the results. The Opt-In column displays whether the Supervisor is already opted in as Concur Supervisor or not.

|          | Superviso     | r Opt-In       |                |              |                    |            |                               |                |                  |          |
|----------|---------------|----------------|----------------|--------------|--------------------|------------|-------------------------------|----------------|------------------|----------|
| Con      | cur Superv    | isor Opt-In    | on             |              | tion               |            | tion                          |                |                  | A*       |
| Par      | ameters       |                |                |              |                    |            |                               |                |                  |          |
|          | Depar         | tment 140000X  | ٩              | OR User II   | ٩                  |            | *Non-Pr                       | -              |                  |          |
|          | Di            | vision         | ų              | ]            |                    |            |                               |                |                  |          |
|          | Sub Di        | vision         | ۵,             |              |                    |            |                               |                |                  |          |
|          | CU /<br>Depar | Admin<br>tment | Q Se           | arch         | Clear              |            | 2                             |                |                  |          |
| Soar     | ch Result     | Product        |                |              |                    |            |                               |                |                  |          |
| III III  | Q             | OB             |                | *110         |                    |            | *NOB-2                        | 4 1-10 of 9    | 2 🗸 🕨 🕨          | View All |
|          | Select        | Division       | Division Descr | Sub-Division | Sub-Division Descr | Admin Dept | Admin Dept Descr              | Supervisor UNI | Supervisor Name  | Opt In   |
| 1        |               | 140000X        | FIN Finance    | 14AD00X      | 141600X            | 1416102    | Columbia Investment Mgmt. Co. | jm2529         | Robert Christy   | No       |
| 2        |               | 140000X        | FIN Finance    | 14AD00X      | 140200X            | 1402102    | Finance                       | nj2200         | Wm Lucky         | No       |
| 3        |               | 140000X        | FIN Finance    | 14AD00X      | 141800X            | 1418102    | Office of Management & Budget | ds3012         | Robert Guevara   | No       |
| 4        | 0             | 140000X        | FIN Finance    | 14AD00X      | 141800X            | 1418102    | Office of Management & Budget | cb3166         | Bruce Markert    | Yes      |
| 5        | 0             | 140000X        | FIN Finance    | 14AD00X      | 140200X            | 1402102    | Finance                       | bk2430         | Michael Gambelli | Yes      |
| 6        |               | 140000X        | FIN Finance    | 14AD00X      | 140200X            | 1402102    | Finance                       | ks2070         | Curtis Griffin   | Yes      |
| 7        |               | 140000X        | FIN Finance    | 14AD00X      | 160200X            | 1602102    | FIN Finance Business Services | tn2311         | Jayna Maharidge  | Yes      |
| 8        |               | 140000X        | FIN Finance    | 14AD00X      | 140300X            | 1403102    | Finance Human Resources       | ms5215         | Patrick Morris   | Yes      |
| 9        | 0             | 140000X        | FIN Finance    | 14AD00X      | 140400X            | 1404102    | Finance Service Center        | js4278         | Janet Shutts     | Yes      |
| 10       |               | 140000X        | FIN Finance    | 14AD00X      | 140200X            | 1402102    | Finance                       | pr2201         | Kelly Weston     | Yes      |
| <b>✓</b> | Select All    | Clear All      |                |              |                    |            |                               |                |                  |          |
| -        |               |                |                |              |                    |            |                               |                |                  |          |

4. Click the **Checkbox(es)** from the **Select** column to select the desired Supervisor(s) not already opted-in to opt them in.

| Sear | ch Result | S Prov   |                |              |                    |            |                               |                |                  |          |
|------|-----------|----------|----------------|--------------|--------------------|------------|-------------------------------|----------------|------------------|----------|
| =    | Q         |          |                | * Mo         |                    |            |                               | 1-10 of 92     | 2 🗸 🕨 🕨          | View All |
|      | Select    | Division | Division Descr | Sub-Division | Sub-Division Descr | Admin Dept | Admin Dept Descr              | Supervisor UNI | Supervisor Name  | Opt In   |
| 1    |           | 140000X  | FIN Finance    | 14AD00X      | 141600X            | 1416102    | Columbia Investment Mgmt. Co. | jm2529         | Robert Christy   | No       |
| 2    |           | 140000X  | FIN Finance    | 14AD00X      | 140200X            | 1402102    | Finance                       | nj2200         | Wm Lucky         | No       |
| 3    |           | 140000X  | FIN Finance    | 14AD00X      | 141800X            | 1418102    | Office of Management & Budget | ds3012         | Robert Guevara   | No       |
| 4    |           | 140000X  | FIN Finance    | 14AD00X      | 141800X            | 1418102    | Office of Management & Budget | cb3166         | Bruce Markert    | Yes      |
| 5    | 0         | 140000X  | FIN Finance    | 14AD00X      | 140200X            | 1402102    | Finance                       | bk2430         | Michael Gambelli | Yes      |

5. Click **Save**. The Opt-In column displays the updated status.

|   | Select | Division | Division Descr | Sub-Division | Sub-Division Descr | Admin Dept | Admin Dept Descr              | Supervisor UNI | Supervisor Name | Opt In |
|---|--------|----------|----------------|--------------|--------------------|------------|-------------------------------|----------------|-----------------|--------|
| 1 |        | 140000X  | FIN Finance    | 14AD00X      | 141600X            | 1416102    | Columbia Investment Mgmt. Co. | jm2529         | Robert Christy  | Yes    |
| 2 |        | 140000X  | FIN Finance    | 14AD00X      | 140200X            | 1402102    | Finance                       | nj2200         | Wm Lucky        | Yes    |
| 3 |        | 140000X  | FIN Finance    | 14AD00X      | 141800X            | 1418102    | Office of Management & Budget | ds3012         | Robert Guevara  | Yes    |
|   |        |          |                |              |                    |            |                               |                |                 |        |

**Note:** In order to change the Concur Supervisor Opt-In status from Yes to No, you must submit a Service Now incident. Indicate the type of incident you want to create (Finance), and in the description field state that the incident should be routed to the Finance Information Service team for Concur Supervisor opt-out.

Training Guide: Using ARC Custom Pages to Manage Concur Settings, Defaults, and Approvals

#### **Setting Employee and Student Employee Access Defaults**

You can change the default Concur access for employees and student employees within your School/Department. You can either add or remove access to the Travel or Expense modules within Concur depending on the employee type or the individual circumstances of each employee. Note that you cannot grant Travel access without also granting Expense access.

1. In ARC, navigate to Main Menu > Columbia Specific > Concur > Setup > Employee Access Defaults.

| ARC                         | Navigat        | tor  Search  | Advanced Search 📿 Last Search Results |
|-----------------------------|----------------|--------------|---------------------------------------|
| Employee Opt-in Sea         | arch           |              |                                       |
| Employee Access Defa        | ault Selection | d            | ion                                   |
| School Department           | [ Q            | OR MUNI      | ٩                                     |
| Population Type<br>Job Code | Q              | ~            |                                       |
| Opted In                    | All            | Search Clear | on*                                   |
| pr                          | oduction       | Produci      |                                       |

2. In the Parameters section, you can search for all employees from a **School Department** with a specified **Population Type** (Officers of Administration, Officers of Instruction, etc.) or you can search for a specific

employee by UNI. You can click the Look Up (a) icons to search by Description.

3. Click **Search**. Your search result(s) appear.

| Upd  | ate Valu     | 08                         |          |                 |              |         |           | * More     |                    | * Mos               | 5 ° °         |                 |
|------|--------------|----------------------------|----------|-----------------|--------------|---------|-----------|------------|--------------------|---------------------|---------------|-----------------|
| -    | Upd<br>Updat | ate Travel Access To       | •        | Update S        | elected Rows |         |           |            |                    |                     |               |                 |
| Sean | Reset        | Defaults                   |          |                 | oduction     |         |           |            | duction            |                     |               |                 |
| щş   | Q            |                            |          | *Plon           |              |         |           | *Plon-     |                    | a Filas             | 4 1-1 of 1 ~  | ▶ ▶ View All    |
|      | Select       | Population Type            | Job Code | Description     | Empl ID      | User ID | Last Name | First Name | Travel Access Flag | Expense Access Flag | Concur Status | Access Override |
| 1    |              | Officers of Administration | 314117   | Director - TECH | 10027837     | tp194   | Park      | Terry      | No                 | Yes                 | Active        | No              |
| •    | Select Al    | Clear All                  |          |                 |              |         |           |            |                    |                     |               |                 |

4. Click the Checkbox(es) from the Select column to select the desired employee(s).

| Upd  | ate Value      | 15                         |          |                 |               |         |           | *NOD-1     |                    | *Plot               | S. C.         |                 |
|------|----------------|----------------------------|----------|-----------------|---------------|---------|-----------|------------|--------------------|---------------------|---------------|-----------------|
|      | Upda<br>Update | te Travel Access To: Yes   |          | Update S        | selected Rows | ŝ       |           |            |                    |                     |               |                 |
| Sear | Reset          | Defaults                   |          |                 | oduction      |         |           |            | duction            |                     |               | 1               |
| -    | 9              |                            |          | *Non.           |               |         |           | *PIOD      |                    | - Elas              | 4 1-1 of 1 ~  | ▶ N I View All  |
|      | Select         | Population Type            | Job Code | Description     | Empl ID       | User ID | Last Name | First Name | Travel Access Flag | Expense Access Flag | Concur Status | Access Override |
| 1    |                | Officers of Administration | 314117   | Director - TECH | 10027837      | tp194   | Park      | Terry      | No                 | Yes                 | Active        | No              |
| ~    | Select All     | Clear All                  |          |                 |               |         |           |            |                    |                     |               |                 |

- 5. In the **Update Values** section, select the **Yes** or **No** in the **Update Travel Access to** and **Update Expense Access to** dropdowns. You must make selections in both fields.
- 6. Click Update Selected Rows. The Access Override column will indicate Yes for the selected employees.

| Se | earc | h Results | JA-Prov                    |          | *Non-Br         |          |         |           |            |                    | *12/20              | 1-1 of 1 ~    | ▶ ▶   View All  |
|----|------|-----------|----------------------------|----------|-----------------|----------|---------|-----------|------------|--------------------|---------------------|---------------|-----------------|
|    |      | Select    | Population Type            | Job Code | Description     | Empl ID  | User ID | Last Name | First Name | Travel Access Flag | Expense Access Flag | Concur Status | Access Override |
|    | 1    | ✓         | Officers of Administration | 314117   | Director - TECH | 10027837 | tp194   | Park      | Terry      | Yes                | Yes                 | Active        | Yes             |

COLUMBIA UNIVERSITY IN THE CITY OF NEW YORK

Training Guide: Using ARC Custom Pages to Manage Concur Settings, Defaults, and Approvals

#### **Assigning Concur Reporting Managers**

You can assign Reporting Managers at the Sub-Division (level 6) within your School/Department to get access to the Concur Reporting module. The employee must already be assigned the Reporting Manager role, which is granted via an FSSA in Service Now.

1. In ARC, navigate to Main Menu > Columbia Specific > Concur > Setup > Concur Reporting Manager Setup.

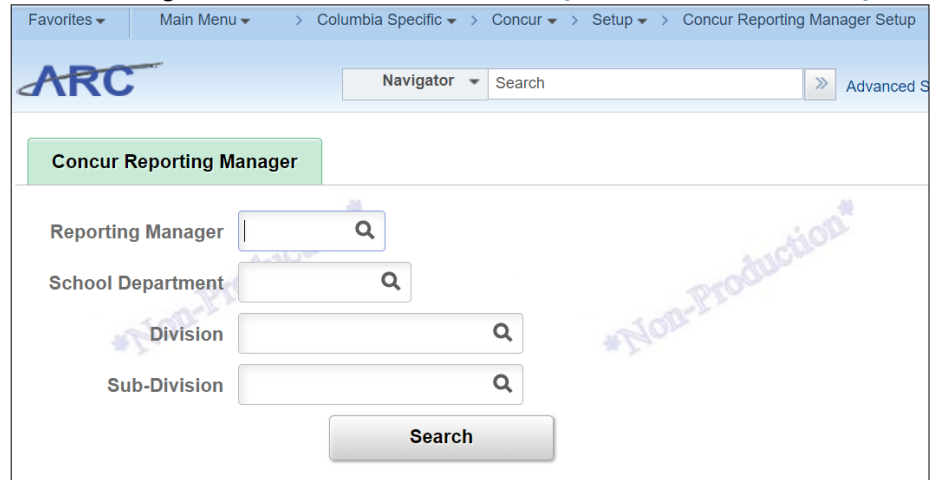

- 2. You can search by the UNI for a specific **Reporting Manager** or you can search for all Reporting Managers within a **School Department, Division**, and **Sub-Division** (level 6). You can click the **Look Up** (a) icons to search by Description.
- 3. Click Search. The results show the assigned Reporting Manager for each Sub-Division (level 6).

| F                | Reporting Ma<br>School Depa         | anager tn2311                                                                | Q                                                                  |                                                                                                    | duction                                                                                                   |                                                                                                    |
|------------------|-------------------------------------|------------------------------------------------------------------------------|--------------------------------------------------------------------|----------------------------------------------------------------------------------------------------|----------------------------------------------------------------------------------------------------|----------------------------------------------------------------------------------------------------|
|                  | - NOD                               | ivision                                                                      | C                                                                  | *Non-                                                                                                    |                                                                                                    |                                                                                                    |
|                  | Sub-D                               | ivision                                                                      | C                                                                  | L.                                                                                                    |                                                                                                    |                                                                                                    |
|                  |                                     |                                                                              | Search                                                             |                                                                                                    |                                                                                                    |                                                                                                    |
| A                | ssign Repor                         | ting Manager                                                                 |                                                                    |                                                                                                    |                                                                                                    |                                                                                                    |
|                  |                                     |                                                                              |                                                                    |                                                                                                    |                                                                                                    |                                                                                                    |
| ĩ                | Q                                   |                                                                              |                                                                    |                                                                                                    | Auction                                                                                                   | 1-4 of 4 🗸 🕨                                                                                                    |
| 1                | Q<br>Division                       | Division Descr                                                               | Sub-Division                                                       | Sub-Division Descr                                                                                        | Reporting<br>Manager UNI                                                                                  | 1-4 of 4 V Reporting Manage Name                                                                                                    |
| 1                | Q<br>Division<br>10SE00X            | Division Descr<br>CAD Office of the<br>SEVP                                  | Sub-Division                                                       | Sub-Division Descr<br>CAD Office of the<br>SEVP                                                           | Reporting<br>Manager UNI<br>tn2311 Q                                                                      | 1-4 of 4     Image: Constraint of the second second s |
| 1                | Q<br>Division<br>10SE00X<br>14AD00X | Division Descr           CAD Office of the SEVP           FIN Administration | Sub-Division           100200X           140200X                   | Sub-Division Descr<br>CAD Office of the<br>SEVP<br>FIN EVP of Finance                                     | Reporting<br>Manager UNI<br>tn2311 Q<br>tn2311 Q                                                          | 1-4 of 4      Image: Constraint of the second second  |
| ₽<br>1<br>2<br>3 | Q<br>Division<br>10SE00X<br>14AD00X | CAD Office of the SEVP FIN Administration                                    | Sub-Division           100200X           140200X           160200X | Sub-Division Descr<br>CAD Office of the<br>SEVP<br>FIN EVP of Finance<br>FIN Finance Business<br>Services | Reporting<br>Manager UNI           tn2311         Q           tn2311         Q           tn2311         Q | 1-4 of 4      Image: Description of the second second |

- 4. Enter the desired **Reporting Manager UNI** for the Sub-Division(s) you want to update. The employee must have the Concur Reporting Manager role in order to be assigned.
- 5. Click Save.

Training Guide: Using ARC Custom Pages to Manage Concur Settings, Defaults, and Approvals

## **Requiring Pre-Trip Requests for Your School/Division**

You can designate that all employees within your School/Division must get Pre-Trip Approval in Concur before they can be reimbursed for Travel Expenses.

1. In ARC, navigate to Main Menu > Columbia Specific > Concur > Setup > Concur School/Division Setup.

|                             | the Gale Arrest        |                                 |          |
|-----------------------------|------------------------|---------------------------------|----------|
| oncur School/Divisio        | on Setup               | a fields blank for a list of a  | l values |
| nter any mornation you have | and click Search. Leav | e fields blaffk for a list of a | anoion   |
| Find an Existing Value      | Add a New Value        |                                 | TOOL     |
| Search Criteria             |                        | - 188 ·                         |          |
| earch by: School/Division ( | Level 4) begins with   | I                               | 1        |
|                             |                        |                                 |          |

2. Enter the **School/Division (Level 4)** number to Search for your School/Division and click **Search**. The matching School/Division(s) appear.

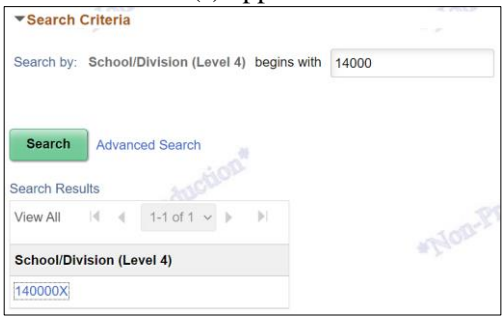

3. Click the matching **School/Division (level 4)** number. The School/Division Attributes page appears. If the search result is an exact match, the page automatically appears.

| School/Division Attributes                    |                    |
|-----------------------------------------------|--------------------|
| School/Division 140000X 140000X - FIN Finance | anction            |
| Pre-Trip Approval                             |                    |
| Save Return to Search Notify                  | Add Update/Display |

- 4. Select the checkbox for **Pre-Trip Approval** to require all employees in your School/Division to get Pre-Trip Approval in Concur in order to be reimbursed for Travel Expenses.
- 5. Click Save.

Training Guide: Using ARC Custom Pages to Manage Concur Settings, Defaults, and Approvals

#### **Role Access or Removal via Service Now**

The Initial Reviewer and Travel Arranger roles are granted and assigned by submitting an FSSA in Service Now.

**Removing Any Concur Role from Employees** 

- Submit a Service Now incident: select CUIT for the type of incident you want to create, and indicate in the description field that the incident be routed to the ARC Security team
- Provide a description of the request in the incident: removal of Concur role(s).
- Attach a spreadsheet with the following information: UNI, Name, Role Name and Route Control where required.

**Removing All Concur Roles for an Employee** 

- Submit a Service Now incident: select CUIT for the type of incident you want to create, and indicate in the description field that the incident be routed to the ARC Security team.
- Provide UNI, Name and specify to remove all Concur roles from the employee's profile.

## **Getting Help**

Please contact the Finance Service Center http://finance.columbia.edu/content/finance-service-center

You can log an incident or request a service via Service Now https://columbia.service-now.com